# ИНСТРУКЦИЯ

## по настройке и подключению ADSL-модема Planet ADN-4101a

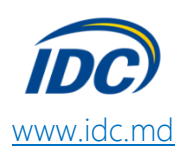

#### СОДЕРЖАНИЕ:

| 1. | <u>Подключение ADSL-модема к ПК и телефонной линии</u> | <u>стр. 2</u>  |
|----|--------------------------------------------------------|----------------|
| 2. | Настройка сетевой карты компьютера                     | <u>стр. 3</u>  |
| 3. | Настройка модема в режиме Router – Internet + IPTV     | <u>стр. 5</u>  |
| 4. | <u>Настройка Wi-Fi</u>                                 | <u>стр. 10</u> |

#### ПОДКЛЮЧЕНИЕ ADSL-МОДЕМА К ПК И ТЕЛЕФОННОЙ ЛИНИИ

Схема подключения ADSL-модема представлена на рисунке 1:

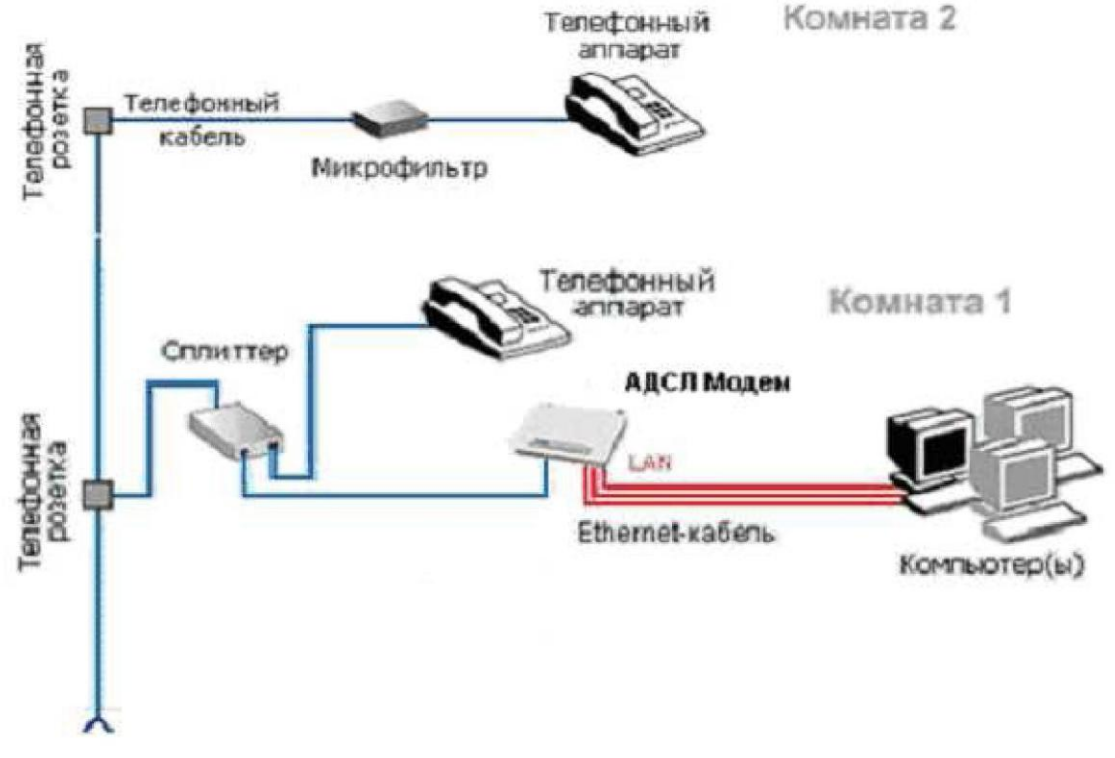

Рис. 1

Внимание! На рисунке приведен пример подключения к ADSL-модему нескольких компьютеров.

Компьютеры подключаются к Ethernet-портам «LAN 1», «LAN 2», «LAN 3» или «LAN 4» ADSLмодема (рис.2).

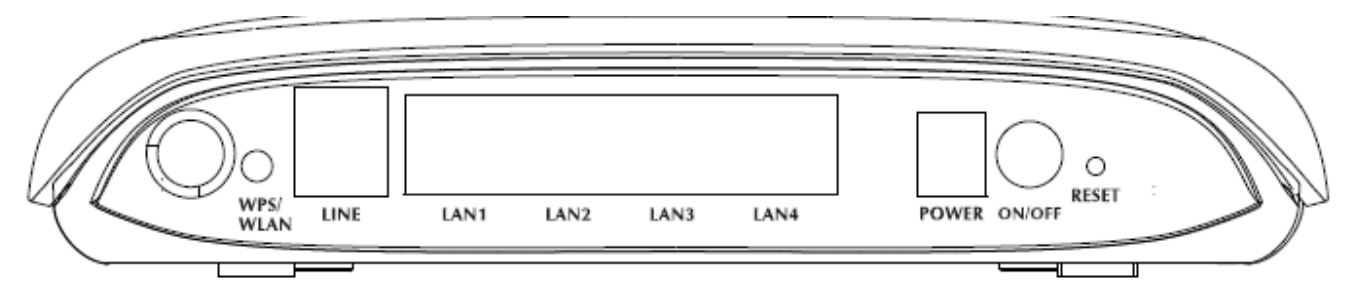

Рис. 2

Подключение оборудования производится в следующей последовательности:

- 1. подключите сплиттер к телефонной розетке;
- 2. подключите модем и телефонный аппарат к сплиттеру;
- 3. подключите модем к компьютеру.

Модем подключается к сплиттеру через разъем «MODEM», а сплиттер - к свободной телефонной розетке через разъем «LINE», используя телефонные кабели из комплекта поставки. Телефонный аппарат подключается к сплиттеру через разъем «PHONE». Если в Вашей квартире установлены розетки старого образца (пятиштырьковые), то необходимо будет приобрести переходник на евро-разъем (RJ11).

Внимание! Если в квартире есть телефонные аппараты, подключенные минуя сплиттер, их необходимо подключить через сплиттеры, установив в разрыв между телефоном и телефонной розеткой.

Сплиттер не влияет на работу телефона и при правильном соединении телефонный аппарат должен работать так же, как и до установки сплиттера.

#### НАСТРОЙКА СЕТЕВОЙ КАРТЫ КОМПЬЮТЕРА

1. Перейдите в «Панель управления»: Пуск -> Настройка -> Панель управления (рис. 3)

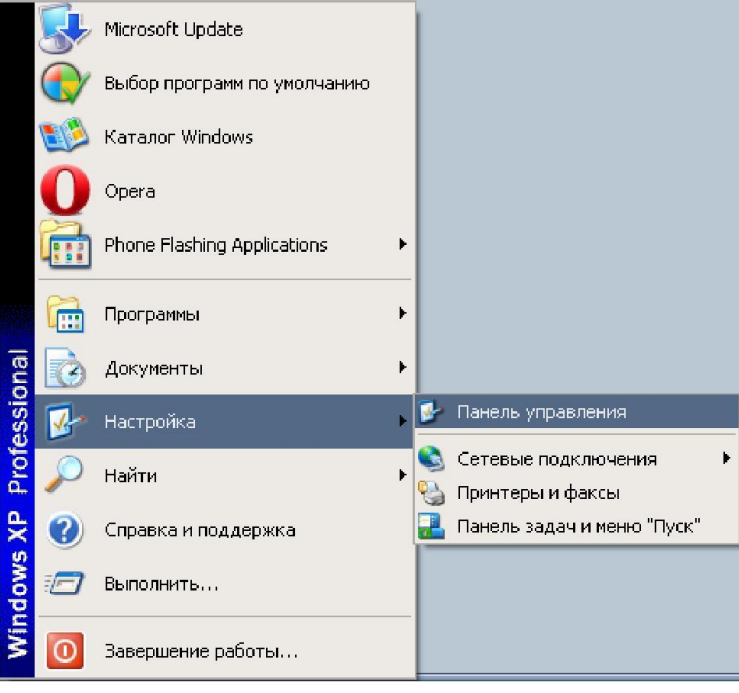

Рис. 3

2. Выберите категорию «Сеть и подключения к Интернету» (рис. 4)

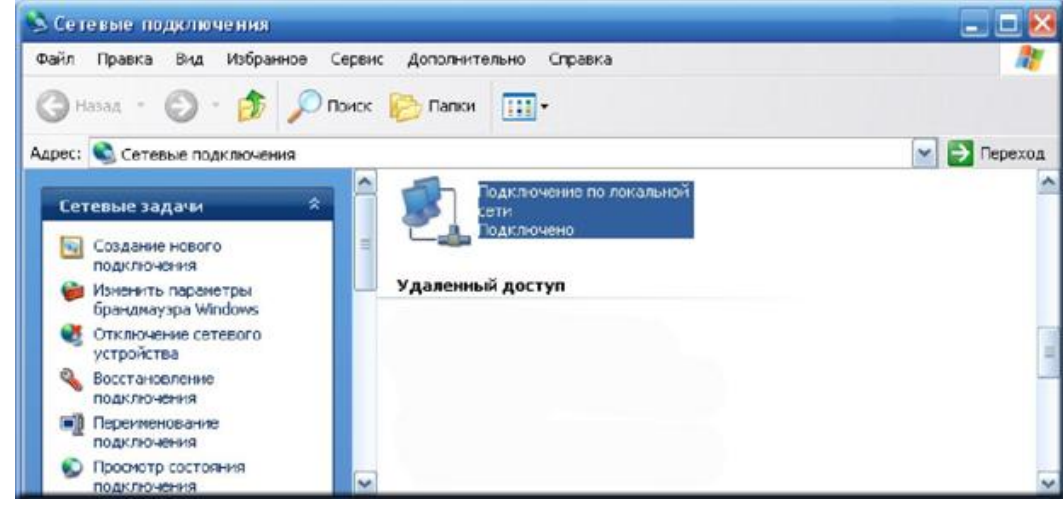

Рис. 4

3. Правой кнопкой мыши нажмите на ярлык «Подключение по локальной сети» -> Свойства (рис. 5)

| 🕹 Подключение по локальной сети - свойства 🛛 🤶 🔀                                                                                                |
|----------------------------------------------------------------------------------------------------|
| Общие Дополнительно                                                                                                    |
| Подключение через:                                                                                                    |
| 🕮 Realtek RTL8168С(Р)/8111С(Р) РСІ-                                                                                                    |
| Компоненты, используемые этим подключением:                                                                                                    |
| 🗹 🖳 Клиент для сетей Microsoft 📃 🔼                                                                                                    |
| 🗹 💂 Служба доступа к. файлам и принтерам сетей Міск 📃 📗                                                                                         |
| 🗹 🛃 Планировщик пакетов QoS                                                                                                    |
| 🗹 🐨 Протокол Интернета (ТСР/IР) 🛛 🗡                                                                                                    |
|                                                                                                    |
| Уст <u>а</u> новить <u>У</u> далить Сво <u>й</u> ства                                                                                           |
| Описание                                                                                                    |
| Позволяет данному компьютеру получать доступ к<br>песчосам в сети Microsoft                                                                     |
| peogedin b certri microsoft.                                                                                                    |
| <ul> <li>При подключении вывести значок в области уведомлений</li> <li>Уведомдять при ограниченном или отсутствующем<br/>подключении</li> </ul> |
| ОК Отмена                                                                                                    |
| Рис. 5                                                                                                    |

4. Выберите «Протокол Интернета (TCP/IP)» -> Свойства (рис. 6)

| Свойства: Протокол Интернета                                                                             | (TCP/IP) 🛛 🕐 🔀                                                        |
|----------------------------------------------------------------------------------------------------|-----------------------------------------------------------------------|
| Общие Альтернативная конфигура                                                                           | ция                                                                   |
| Параметры IP могут назначаться а<br>поддерживает эту возможность. В<br>IP можно получить у сетевого адми | втоматически, если сеть<br>противном случае параметры<br>інистратора. |
| Получить IP-адрес автоматиче                                                                             | ски                                                                   |
| Использовать следующий IP-а                                                                              | дрес:                                                                 |
| <u>I</u> P-адрес:                                                                                        |                                                                       |
| <u>М</u> аска подсети:                                                                                   | a a                                                                   |
| Основной <u>ш</u> люз:                                                                                   |                                                                       |
| Олучить адрес DNS-сервера                                                                                | автоматически                                                         |
| О И <u>с</u> пользовать следующие адр                                                                    | еса DNS-серверов:                                                     |
| Предпочитаемый DNS-сервер:                                                                               |                                                                       |
| Альтернативный DNS-сервер:                                                                               |                                                                       |
|                                                                                                    | Дополнительно                                                         |
|                                                                                                    | ОК Отмена                                                             |

Рис. 6

5. Укажите «Использовать следующий IP-адрес» (рис. 7), где нужно прописать:

| IP-адрес:      | 192.168.1.100 | Основной шлюз:            | 192.168.1.1     |
|----------------|---------------|---------------------------|-----------------|
| Маска подсети: | 255.255.255.0 | Предпочитаемый DNS-сервер | : 217.19.208.18 |

| Свойства: Протокол Интернета верси                                                                           | ии 4 (ТСР/ІРv4) ? Х                                                 |
|----------------------------------------------------------------------------------------------------|---------------------------------------------------------------------|
| Общие                                                                                                    |                                                                     |
| Параметры IP могут назначаться ав<br>поддерживает эту возможность. В г<br>IP можно получить у сетевого админ | томатически, если сеть<br>противном случае параметры<br>нистратора. |
| Получить IP-адрес автоматиче                                                                                 | ски                                                                 |
| <ul> <li>Оспользовать следующий IP-а,</li> </ul>                                                             | дрес:                                                               |
| ІР-адрес:                                                                                                    | 192.168.1.100                                                       |
| Маска подсети:                                                                                               | 255 . 255 . 255 . 0                                                 |
| Основной шлюз:                                                                                               | 192.168.1.1                                                         |
| Получить адрес DNS-сервера а                                                                                 | втоматически                                                        |
| <ul> <li>Оспользовать следующие адре</li> </ul>                                                              | еса DNS-серверов:                                                   |
| Предпочитаемый DNS-сервер:                                                                                   | 217 . 19 . 208 . 18                                                 |
| Альтернативный DNS-сервер:                                                                                   | •••                                                                 |
| 🔲 Подтвердить параметры при в                                                                                | зыходе Дополнительно                                                |
|                                                                                                    | ОК Отмена                                                           |

Рис. 7

Настройка сетевой карты компьютера завершена.

#### НАСТРОЙКА МОДЕМА В РЕЖИМЕ ROUTER – INTERNET + IPTV

Откройте любой интернет-браузер, в его адресной строке наберите **192.168.1.1** и нажмите «ENTER». В появившемся окне (рис. 8) введите имя пользователя admin и пароль admin, поставьте галочку "Запомнить пароль" (если такая есть) и нажмите кнопку "Вход":

| Для доступа на сервер 1 | .92.168.1.254:80           |
|-------------------------|----------------------------|
| ребуется указать имя п  | ользователя <mark>и</mark> |
| пароль. Сообщение сер   | вера: ADSL Modem/          |
| Router.                 |                            |
|                         |                            |
| Имя пользователя:       | admin                      |
| view richboobarchin.    |                            |
| Пароль:                 | ****                       |
| Пароль:                 | ****                       |
| Пароль:                 | ****                       |

Рис. 8

В открывшемся окне нажмите вкладку **«Wizard»**. Введите значение VPI и VCI и нажмите кнопку «Next» (рис.9):

| PLANET<br>Networking & Communication | 802.11n ADS                                                                                                    | L 2/2+ Router                                                                                                    |                                                                                          |                                                |                                             |       |            |
|--------------------------------------|----------------------------------------------------------------------------------------------------|----------------------------------------------------------------------------------------------------|------------------------------------------------------------------------------------------|------------------------------------------------|---------------------------------------------|-------|------------|
| Wizard                               | Status                                                                                                    | Wizard                                                                                                    | Network                                                                                  | Service                                        | Advanced                                    | Admin | Diagnostic |
|                                      | Wizard                                                                                                    |                                                                                                    |                                                                                          |                                                |                                             |       |            |
| Wizard                               | Wizard         This Wizard         Note: This F         ATM PVC         The Virtual F         up the ATM I         Do not chang         VPI:         VCI:         35 | will guide you through<br>PVC will replace of the<br><b>Configuration</b><br>Path Identifier (VPI) and<br>PVC.<br>ge VPI and VCI numbe<br>(0-255)<br>(32-65535) | the steps necessary<br>original PVCs.<br>Virtual Channel Ident<br>rs unless your ISP ins | to configure your AD<br>ifier (VCI) are needed | SL Router.<br>I for setting<br>p.<br>Next > |       |            |

Рис. 9

Значения VPI и VCI могут отличаться согласно таблицы, указанной ниже. Внесите значение, соответствующее Вашему местонахождению (рис. 10).

| Населенный пункт                                                                                                    | PVC (VC) |
|----------------------------------------------------------------------------------------------------|----------|
| Тирасполь, Бендеры, Рыбница, Дубоссары, Суклея, Карагаш,<br>Ближний Хутор, Слободзея, Парканы, Терновка, Кицканы, Подойма,<br>Рашков                                                                              | 0/35     |
| Дубоссары, Красное, Владимировка, Фрунзе, Днестровск, Дубово,<br>Роги, Н. Комисаровка, Цибулевка, Гармацкое, Лунга, Кр. Виноградар,<br>Малаешты, Глиное (Григориопольский район), Ташлык, Буторы,<br>Григориополь | 1/32     |

Рис. 10

Установите для поля WAN Connection Type значение PPP over Ethernet (PPPoE) и нажмите кнопку «Next»:

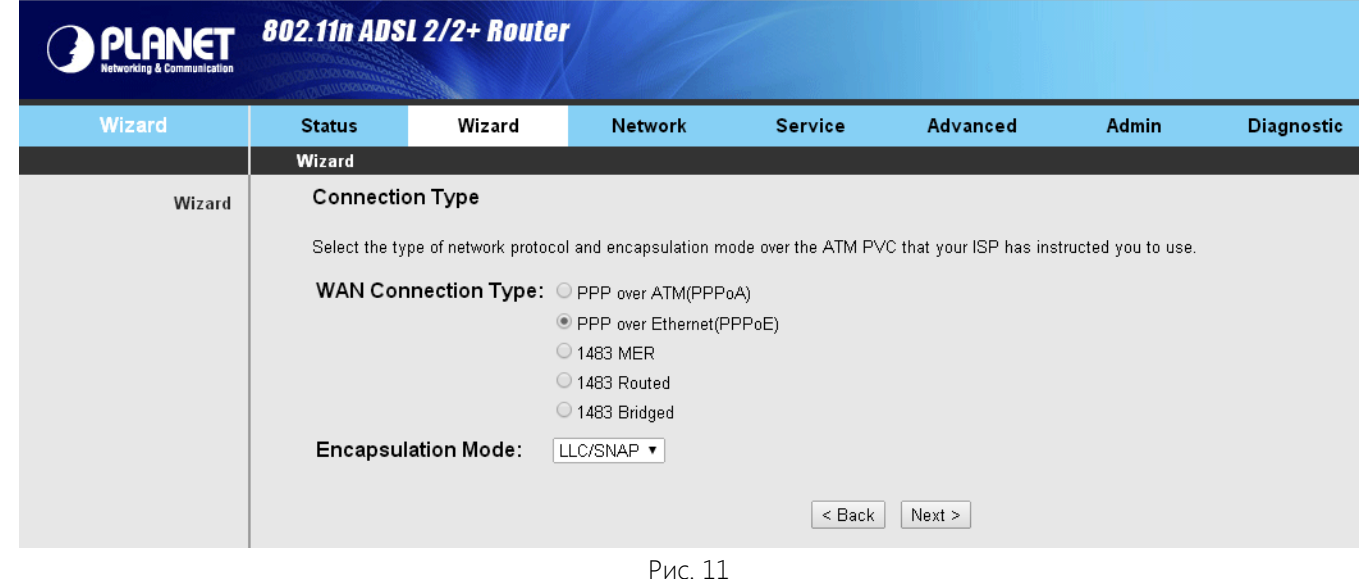

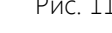

На следующей странице (рис. 12), ничего не изменяя, нажмите ещё раз кнопку «Next»:

| PLANET<br>Networking & Communication | 802.11n ADS  | SL 2/2+ Router           |                        |                       |          |       |            |
|--------------------------------------|--------------|--------------------------|------------------------|-----------------------|----------|-------|------------|
| Wizard                               | Status       | Wizard                   | Network                | Service               | Advanced | Admin | Diagnostic |
|                                      | Wizard       |                          |                        |                       |          |       |            |
| Wizard                               | WAN IP S     | Settings                 |                        |                       |          |       |            |
|                                      | Enter inform | nation provided to you b | y your ISP to configur | re the WAN IP setting | s.       |       |            |
|                                      | Obtain a     | an IP address automati   | cally                  |                       |          |       |            |
|                                      | O Use the    | following IP address:    |                        |                       |          |       |            |
|                                      | WAN IP A     | Address:                 |                        |                       |          |       |            |
|                                      | 🗹 Enable N   | NAT                      |                        |                       |          |       |            |
|                                      |              |                          |                        | < Back                | Next >   |       |            |

Рис. 12

На открывшейся странице (рис. 13) укажите:

PPP Username - Ваш логин для доступа в сеть Интернет,

PPP Password - Ваш пароль для доступа в сеть Интернет и нажмите кнопку «Next»:

| Wizard | Status                                                                | Wizard                                                                                                    | Network                                   | Service                                          | Advanced                        | Admin | Diagnostic |
|--------|-----------------------------------------------------------------------|----------------------------------------------------------------------------------------------------|-------------------------------------------|--------------------------------------------------|---------------------------------|-------|------------|
|        | Wizard                                                                |                                                                                                    |                                           |                                                  |                                 |       |            |
| Wizard | PPP User                                                              | name and Passw                                                                                               | vord                                      |                                                  |                                 |       |            |
|        | PPP usually<br>In the boxes<br>PPP Userna<br>PPP Passwo<br>PPP Connec | requires that you haw<br>below, enter the user<br>me: ваш логин<br>ord: •••••••••••••••••••••••••••••••••••• | e a user name and pa<br>name and password | issword to establish y<br>that your ISP has prov | our connection.<br>ided to you. |       |            |
|        | Туре:                                                                 | Connect<br>Idle Time<br>Manual                                                                               | on Demand<br>20                           | < Back                                           | Next >                          |       |            |

Рис. 13

на следующей странице (рис. 14), ничего не изменяя, нажмите ещё раз кнопку «Next»:

| Wizard | Status                                | Wizard                                         | Network                                   | Service      | Advanced | Admin | Diagnostic |
|--------|---------------------------------------|------------------------------------------------|-------------------------------------------|--------------|----------|-------|------------|
|        | Wizard                                |                                                |                                           |              |          |       |            |
| Wizard | LAN Inter                             | ace Setup                                      |                                           |              |          |       |            |
|        | This page is<br>LAN IP:<br>LAN Netmas | used to configure the<br>192.168<br>k: 255.255 | LAN interface of your<br>3.1.1<br>5.255.0 | ADSL router. |          |       |            |
|        | 🗆 Enable S                            | econdary IP                                    |                                           |              |          |       |            |
|        | DHCP Se                               | rver                                           |                                           |              |          |       |            |
|        | Set and conf                          | igure the Dynamic Ho                           | st Protocol mode for y                    | /our device. |          |       |            |
|        | 🗹 Enable D                            | HCP Server                                     |                                           |              |          |       |            |
|        | Start IP:                             | 192.168                                        | 3.1.2                                     |              |          |       |            |
|        | End IP:                               | 192.168                                        | 3.1.254                                   |              |          |       |            |
|        | Max Lease T                           | ïme: 1                                         | Day 0 Hour                                | 0 Min        |          |       |            |
|        |                                       |                                                |                                           | < Back       | Next >   |       |            |
|        |                                       |                                                | Рис.                                      | 14           |          |       |            |

Для завершения настройки на следующей странице нажмите кнопку «Finish» (рис. 15):

| are - Summary<br>save the settings.<br>ters you set:<br>0<br>35<br>: LL<br>/pe pp | Click "Back" to make                                     | more modifications. C                                                                                                    | Click "Reset" to cancel th                                                                                                    | ne settings.                                                                                                    |                                                                                                    |
|-----------------------------------------------------------------------------------|----------------------------------------------------------|----------------------------------------------------------------------------------------------------|----------------------------------------------------------------------------------------------------|----------------------------------------------------------------------------------------------------|----------------------------------------------------------------------------------------------------|
| ure - Summary<br>save the settings.<br>ters you set:<br>0<br>35<br>: LL<br>/pe pp | Click "Back" to make                                     | more modifications. C                                                                                                    | Click "Reset" to cancel th                                                                                                    | ne settings.                                                                                                    |                                                                                                    |
| save the settings.<br>ters you set:<br>0<br>35<br>: LL<br>/pe pp                  | Click "Back" to make                                     | more modifications. C                                                                                                    | Click "Reset" to cancel th                                                                                                    | ne settings.                                                                                                    |                                                                                                    |
| 0<br>35<br>: LL<br>/pe pp                                                         | C/SNAP                                                   |                                                                                                    |                                                                                                    | ]                                                                                                    |                                                                                                    |
| 0<br>35<br>: LL<br>/pe pp                                                         | C/SNAP                                                   |                                                                                                    |                                                                                                    | _                                                                                                    |                                                                                                    |
| 35<br>: LL<br>/pe pp                                                              | C/SNAP                                                   |                                                                                                    |                                                                                                    |                                                                                                    |                                                                                                    |
| : LL<br><b>/pe</b> pp                                                             | .C/SNAP                                                  |                                                                                                    |                                                                                                    |                                                                                                    |                                                                                                    |
| /pe pp                                                                            |                                                          |                                                                                                    |                                                                                                    |                                                                                                    |                                                                                                    |
|                                                                                   | poe Continuous                                           |                                                                                                    |                                                                                                    |                                                                                                    |                                                                                                    |
| Er                                                                                | nable                                                    |                                                                                                    |                                                                                                    |                                                                                                    |                                                                                                    |
| au                                                                                | to assigned                                              |                                                                                                    |                                                                                                    |                                                                                                    |                                                                                                    |
| eway: au                                                                          | to assigned                                              |                                                                                                    |                                                                                                    |                                                                                                    |                                                                                                    |
| au                                                                                | to assigned                                              |                                                                                                    |                                                                                                    |                                                                                                    |                                                                                                    |
|                                                                                   |                                                          |                                                                                                    |                                                                                                    |                                                                                                    |                                                                                                    |
| 19                                                                                | 2.168.1.1 / 255.255.255                                  | 5.0                                                                                                    |                                                                                                    |                                                                                                    |                                                                                                    |
| 0.0                                                                               | 0.0.0 / 0.0.0.0                                          |                                                                                                    |                                                                                                    | _                                                                                                    |                                                                                                    |
| Er                                                                                | nable                                                    |                                                                                                    |                                                                                                    |                                                                                                    |                                                                                                    |
| j <b>e</b> 19                                                                     | 2.168.1.2 ~ 192.168.1.3                                  | 254                                                                                                    |                                                                                                    |                                                                                                    |                                                                                                    |
| ime 1                                                                             | Day O Hour O Min                                         |                                                                                                    |                                                                                                    |                                                                                                    |                                                                                                    |
|                                                                                   | au<br>eway: au<br>19<br>0.0<br>Er<br>19<br>0.1<br>ime 11 | auto assigned           auto assigned           auto assigned           auto assigned           192.168.1.1 / 255.255.25           0.0.0.0 / 0.0.0           Enable           192.168.1.2 ~ 192.168.1.           ime         1 Day 0 Hour 0 Min | auto assigned         auto assigned         auto assigned         auto assigned         192.168.1.1 / 255.255.255.0         0.0.0.0 / 0.0.0         Enable         192.168.1.2 ~ 192.168.1.254         ime         1 Day 0 Hour 0 Min | auto assigned         auto assigned         auto assigned         auto assigned         192.168.1.1 / 255.255.255.0         0.0.0.0 / 0.0.0         Enable         192.168.1.2 ~ 192.168.1.254         ime         1 Day 0 Hour 0 Min         < Back | auto assigned         auto assigned         auto assigned         auto assigned         192.168.1.1 / 255.255.255.0         0.0.0.0 / 0.0.0         Enable         re       192.168.1.2 ~ 192.168.1.254         ime       1 Day 0 Hour 0 Min |

Рис. 15

После перезагрузки модема настройка параметров Интернет будет завершена.

Для настройки услуги IP-TV нажмите вкладку «Network», затем нажмите «WAN». На открывшейся странице измените значение поля Default Route Selection на Specified (рис. 16):

| WAN                                              | Status                                                                     | Wizard                                                                                                    | Network                                                                              | Service                    | Advanced | Admin | Diagnostic |  |  |  |  |  |
|--------------------------------------------------|----------------------------------------------------------------------------|----------------------------------------------------------------------------------------------------|--------------------------------------------------------------------------------------|----------------------------|----------|-------|------------|--|--|--|--|--|
|                                                  | LAN                                                                        | WAN                                                                                                    | WLAN                                                                                 |                            |          |       |            |  |  |  |  |  |
| WAN<br>Auto PVC<br>ATM Settings<br>ADSL Settings | Channel C<br>The DSL WAN con<br>Circuit (PVC). In ee<br>Note : The "Connec | Channel Configuration<br>The DSL WAN connection can be separated virtually into multiple channels by assigning different VPI/VCI in each Permanent Virtual<br>Circuit (PVC). In each PVC you can also set the connection protocol to be PPP, Dynamic IP, Static IP or Bridge mode.<br>Note : The "Connect" and "Disconnect" button will be enable only when the connect type of PPPoE and PPPoA is "Manual" |                                                                                      |                            |          |       |            |  |  |  |  |  |
|                                                  | Default Route Sel<br>VPI: 0 VCI:<br>Channel Mode: 1<br>Enable IGMP: ☑      | ection: Auto                                                                                                    | <ul> <li>⊙ Specified</li> <li>incapsulation: ⊙ LLC</li> <li>Enable NAPT: </li> </ul> | C OVC-Mux                  |          |       |            |  |  |  |  |  |
|                                                  | PPP Settings:<br>User Name:<br>Type:                                       | Continuous                                                                                                    | Pa                                                                                   | issword:<br>le Time (min): |          |       |            |  |  |  |  |  |
|                                                  | WAN IP Settings:<br>Type:<br>Local IP Address<br>Netmask:                  | O Fixed IP                                                                                                    | e G                                                                                  | DHCP<br>mote IP Address:   |          |       |            |  |  |  |  |  |
|                                                  | Default Route:<br>Unnumbered                                               | Default Route: O Disable O Enable O Auto                                                                                                    |                                                                                      |                            |          |       |            |  |  |  |  |  |
|                                                  | Connect Disco<br>Current ATM VC T<br>Select Inf Mode                       | Connect         Disconnect         Add         Modify         Delete         Reset         Refresh           Current ATM VC Table:         Select         Inf         Mode         VPI         VCI         Encap         NAPT         IGMP         DRoute         IP Addr         Remote IP         NetMask         User Name         Unnumber         Status         Edit                                  |                                                                                      |                            |          |       |            |  |  |  |  |  |
|                                                  |                                                                            |                                                                                                    | Рис. 2                                                                               | 16                         |          |       |            |  |  |  |  |  |

Значения VPI и VCI могут отличаться согласно таблицы, указанной ниже. Внесите значение, соответствующее Вашему местонахождению (рис. 17):

| Населенный пункт                                                                                                    | PVC (VC) |
|----------------------------------------------------------------------------------------------------|----------|
| Тирасполь, Бендеры, Рыбница, Дубоссары, Суклея, Карагаш,<br>Ближний Хутор, Слободзея, Парканы, Терновка, Кицканы, Подойма,<br>Рашков                                                                              | 0/41     |
| Дубоссары, Красное, Владимировка, Фрунзе, Днестровск, Дубово,<br>Роги, Н. Комисаровка, Цибулевка, Гармацкое, Лунга, Кр. Виноградар,<br>Малаешты, Глиное (Григориопольский район), Ташлык, Буторы,<br>Григориополь | 1/35     |

Рис. 17

Установите следующие значения полей:

| Название поля         | Значение          |
|-----------------------|-------------------|
| Encapsulation         | LLC               |
| Channel Mode          | 1483 MER          |
| Enable NAPT           | Отметить галочкой |
| Enable IGMP           | Отметить галочкой |
| WAN IP Settings: Type | DHCP              |

Для завершения добавления профиля IP-TV нажмите кнопку «Add». Для сохранения всех внесенных изменений нажмите вкладку «Admin» и выберите «Commit/Reboot» (рис.18):

| Admin         | Status                                 | Wizard                                            | Network                          | Service          | Advanced | Admin | Diagnostic |
|---------------|----------------------------------------|---------------------------------------------------|----------------------------------|------------------|----------|-------|------------|
|               | Commit/Reboot                          | Update                                            | Log Password                     | Time             |          |       |            |
| Commit/Reboot | Comm<br>This page is<br>different conf | it/Reboot<br>used to commit change<br>igurations. | es to system memory and reboot y | /our system with |          |       |            |
|               | Commit                                 | Changes Reset                                     | Reboot                           |                  |          |       |            |
|               |                                        |                                                   |                                  |                  |          |       |            |

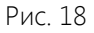

В поле «Reboot from» выберите «Save Current Configuration» и нажмите кнопку «Commit Changes». Произойдёт перезагрузка модема с сохранением внесённых изменений (рис.19):

|               | 802.11n ADS              | L 2/2+ Rou | ter     | 1        |          |       |            |
|---------------|--------------------------|------------|---------|----------|----------|-------|------------|
| Admin         | Status                   | Wizard     | Network | Service  | Advanced | Admin | Diagnostic |
|               | Commit/Reboot            | Update     | Log     | Password | Time     |       |            |
| Commit/Reboot | Reboot<br><br>Please Wai | System!    |         |          |          |       |            |

Рис. 19

После перезагрузки Ваш модем будет готов для работы в сети Интернет и просмотра IPTV.

#### НАСТРОЙКА WI-FI

Для настройки Wi-Fi нажмите вкладку «Network», затем нажмите «WLAN».

#### НАЗВАНИЕ СЕТИ

Изменить название Wi-Fi сети можно на открывшейся странице в поле «SSID». Для того, чтобы изменения вступили в силу, нажмите кнопку «Apply Changes» (рис. 20):

| WLAN                | Status                | Wizard              | Network              | Service            | Advanced | Admin | Diagnostic |
|---------------------|-----------------------|---------------------|----------------------|--------------------|----------|-------|------------|
|                     | LAN                   | WAN                 | WLAN                 |                    |          |       |            |
| Basic               | Wirel                 | ess Basic           | Settings             |                    |          |       |            |
| Security            | This page             | is used to configur | e the parameters for | vour wireless netw | ork .    |       |            |
| Access Control List |                       |                     |                      | ·                  |          |       |            |
| Advanced            | 🗆 Disa                | ble Wireless LAN    | Interface            |                    |          |       |            |
| WPS                 | Band:                 | 2.4 (               | GHz (B+G+N) ▼        |                    |          |       |            |
| WDS                 | Mode:                 | AP                  | •                    |                    |          |       |            |
| WDS Security        | SSID:                 | ваше                | е название           |                    |          |       |            |
|                     | Channel               | Width: 40M          | HZ 🔻                 |                    |          |       |            |
|                     | Control S             | ideband: Uppe       | er 🔻                 |                    |          |       |            |
|                     | Channel               | Number: Auto        | ▼ Current Cha        | nnel: 11           |          |       |            |
|                     | Radio Po<br>(Percent) | wer 100%            | ⁄6 ▼                 |                    |          |       |            |
|                     | Associate             | ed Clients: Sho     | w Active Clients     |                    |          |       |            |
|                     | Apply Cr              | nanges              |                      |                    |          |       |            |

Рис. 20

#### УСТАНОВКА ПАРОЛЯ ДЛЯ ДОСТУПА К СЕТИ Wi-Fi

| ля установки пароля авторизации нажмите вкладку « <b>Security</b> » (рис. 21): |                                                  |                                          |                                            |                  |                      |                   |            |  |
|--------------------------------------------------------------------------------|--------------------------------------------------|------------------------------------------|--------------------------------------------|------------------|----------------------|-------------------|------------|--|
| Security                                                                       | Status                                           | Wizard                                   | Network                                    | Service          | Advanced             | Admin             | Diagnostic |  |
|                                                                                | LAN                                              | WAN                                      | WLAN                                       |                  |                      |                   |            |  |
| Basic                                                                          | Wirel                                            | ess Secur                                | rity Setup                                 |                  |                      |                   |            |  |
| Security                                                                       | <b>T</b> 1 ·                                     |                                          |                                            | T 10/CD 10       |                      |                   |            |  |
| Access Control List                                                            | i nis page a<br>unauthorize                      | allows you setup tr<br>ed access to your | ne wireless security.<br>wireless network. | Turn on WEP or W | PA by using Encrypti | on Keys could pri | event any  |  |
| MBSSID                                                                         |                                                  |                                          |                                            |                  |                      |                   |            |  |
| Advanced                                                                       | SSID TYP                                         | E:                                       | Root      VA                               | NPO OVAP1 O      | VAP2 🔍 VAP3          |                   |            |  |
| WPS                                                                            | Encryption: WPA2 Mixed V Set WEP Key             |                                          |                                            |                  |                      |                   |            |  |
| WDS                                                                            | Use 802.1x Authentication WEP 64bits WEP 128bits |                                          |                                            |                  |                      |                   |            |  |
| WDS Security                                                                   | Pre-Share                                        | ed Kev Format:                           | Passphrase                                 | ADIOS) © Persu   | nai (Fre-Shared Key) |                   |            |  |
|                                                                                | Pre-Share                                        | ed Key:                                  | 123456789                                  |                  |                      |                   |            |  |
|                                                                                | Authentic<br>Server:                             | ation RADIUS                             | Port 1812                                  | IP address       | Password             |                   |            |  |
| Note: When encryption WEP is selected, you must set WEP key value.             |                                                  |                                          |                                            |                  |                      |                   |            |  |
| Apply Changes                                                                  |                                                  |                                          |                                            |                  |                      |                   |            |  |

Рис. 21

Выберите в поле «Encryption» метод шифрования «WPA2 Mixed». Придумайте и укажите в поле «Pre-Shared Key» свой пароль, который должен состоять из цифры и букв латинского алфавита. Нажмите кнопку «Apply Changes», после чего модем будет автоматически перезагружен (рис. 22):

| Security                                                                     | Status                      | Wizard                                        | Network         | Service | Advanced | Admin | Diagnostic |
|------------------------------------------------------------------------------|-----------------------------|-----------------------------------------------|-----------------|---------|----------|-------|------------|
|                                                                              | LAN                         | WAN                                           | WLAN            |         |          |       | j          |
| Basic<br>Security<br>Access Control List<br>MBSSID<br>Advanced<br>WPS<br>WDS | Wian<br>Wian is<br>Please v | Restart!<br>restarting! Plea<br>wait 17 secor | ise wait<br>nds |         |          |       |            |
| WDS Security                                                                 |                             |                                               |                 |         |          |       |            |
|                                                                              |                             |                                               | D 33            |         |          |       |            |

Рис. 22

После перезагрузки модема нажмите кнопку «SAVE» (рис. 23):

| Security                                                           | Status                  | Wizard                                   | Network                                      | Service            | Advanced               | Admin            | Diagnostic |
|--------------------------------------------------------------------|-------------------------|------------------------------------------|----------------------------------------------|--------------------|------------------------|------------------|------------|
|                                                                    | LAN                     | WAN                                      | WLAN                                         |                    |                        |                  |            |
| Basic                                                              | Wirel                   | ess Secul                                | ity Setup                                    |                    |                        |                  |            |
| Security                                                           |                         |                                          | · · ·                                        |                    |                        |                  |            |
| Access Control List                                                | This page<br>unauthoriz | allows you setup tl<br>ed access to vour | ne wireless security. `<br>wireless network. | Turn on WEP or W   | VPA by using Encryptic | on Keys could pr | revent any |
| MBSSID                                                             |                         |                                          |                                              |                    |                        |                  |            |
| Advanced                                                           | SSID TYP                | PE:                                      | 🖲 Root 🛛 VA                                  | PO 🔍 VAP1 🔍        | VAP2 🔍 VAP3            |                  |            |
| WPS                                                                | Encryptio               | on: WPA2 Mixed                           | <ul> <li>Set WEP Key</li> </ul>              | ]                  |                        |                  |            |
| WDS                                                                | Use 80                  | 02.1x Authenticat                        | ion 🔍 WEP 64bits                             | WEP 128bits        |                        |                  |            |
| WDS Security                                                       | WPA Aut                 | hentication Mode                         | e Enterprise (R                              | ADIUS) 💿 Perso     | onal (Pre-Shared Key)  |                  |            |
| Attention                                                          | Pre-Shar                | ed Key Format:                           | Passphrase                                   | •                  |                        |                  |            |
| Config is modified,Click Save                                      | Pre-Shar                | ed Key:                                  | *****                                        |                    |                        |                  |            |
|                                                                    | Authentio<br>Server:    | cation RADIUS                            | Port 1812                                    | IP address 0.0.0.0 | ) Password             |                  |            |
| Note: When encryption WEP is selected, you must set WEP key value. |                         |                                          |                                              |                    |                        |                  |            |
|                                                                    | Apply C                 | hanges                                   |                                              |                    |                        |                  |            |
|                                                                    |                         |                                          | Рис 23                                       |                    |                        |                  |            |

Ваш модем готов для работы в сети Интернет и просмотра IPTV.

По всем возникающим вопросам финансового или технического характера Вы можете обратиться в контакт-центр по бесплатному номеру 1144.

Где бы Вы не находились, при условии наличия доступа к сети Интернет, у Вас есть возможность: изменять пакет, контролировать денежные средства, подключать и отключать услуги, подключать и отключать ТВ пакеты, заказывать дополнительные опции. Всё это и многое другое доступно в интернет-системе «<u>Личный кабинет</u>» (https://my.idc.md). «Личный кабинет» доступен круглосуточно. Регистрация в «Личном кабинете» производится самостоятельно на сайте или в любом Центре связи.

### Приятной работы 😊